- ① エクセルを起動する。
- ② A1セルからE1 セルに、「氏名」、「郵便番号」、「住所1」、「住所2」、「よみ」と入力 する。
- ③ A列からE列をそれぞれ適当な幅に調整する。

|   | A  | В    | С   | D   | E  | F |
|---|----|------|-----|-----|----|---|
| 1 | 氏名 | 郵便番号 | 住所1 | 住所2 | よみ |   |
| 2 |    |      |     |     |    |   |
| 3 |    |      |     |     |    |   |

④ 入力を便利にするため、列ごとに、次のように入力規則を設定する。

A列を選択し、

データ → (データの)入力規則 → 日本語入力 → ひらがな → OK

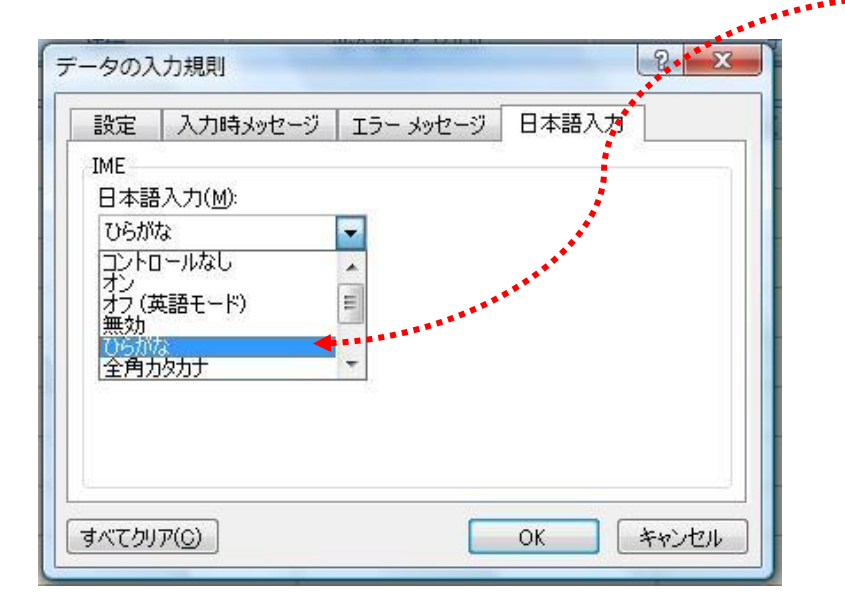

B列を選択し、

データ → (データの)入力規則 → 日本語入力 → 半角英数字 → OK

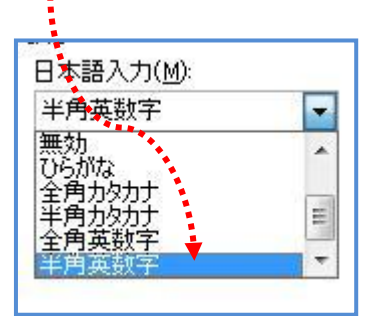

C、D列を選択し、

データ → (データの)入力規則 → 日本語入力 → ひらがな → OK

E列を選択し、

データ → (データの)入力規則 → 日本語入力 → 半角カタカナ → OK

- ⑤ 下の注意事項を読んでから、数字は半角、カタカナは全角で次ページの「クラス会名簿 出来上がり」のデータを入力する。④で各列の入力モードが設定されているので、1人 分ずつ横にデータを入力するのが容易になる。セルごとに「入力モード」が自動的に変 更される事を確かめる。
- 注1)はじめに言語バーの「変換モード」を「人名/地名」にしておく。
- 注2) 郵便番号の欄は④の設定で自動的に半角になるが、住所の番地はテンキーがない場合「1929-3」などと入力して F8 キーを押すとよい。
- 注2)カタカナは、入力後に変換候補の中から全角カタカナを選択するか、F7 キーを押し て全角にする。
- 注3)住所を郵便番号から入力するには、住所入力欄に「297-0037」などと入力 してスペースキーで変換する。
- ⑥ データの入力が終ったら、「出来上がり」のように罫線を付け、項目行の各文字を中央 揃え、項目名の記されたセルを黄色く塗りつぶす。
- ⑦ 行が増えても項目行がいつも見えるように、次の手順でウィンドウ枠を固定する。

A2 セルをクリックして、

Excel 2003 では: ウィンドウ → ウィンドウ枠の固定 Excel 2007、2010 では: 表示 → ウィンドウ枠の固定 → ウィンドウ枠の固定

⑧ 項目行が固定された事を確認して問題がなければ、「クラス会名簿」と名前を付けて保存する。

## 「クラス会名簿出来上がり」

| 氏名    | 郵便番号     | 住所 1              | 住所 2           | よみ       |
|-------|----------|-------------------|----------------|----------|
| 桜木晴海  | 125-0042 | 東京都葛飾区金町 1-2-3    |                | サクラキ・ハルミ |
| 緒方健介  | 239-0821 | 神奈川県横須賀市東浦賀町      | 111–1          | オカ・タケンスケ |
| 岩井マキ子 | 292-0061 | 千葉県木更津市岩根 333-11  |                | イワイマキコ   |
| 宮内一郎  | 663-8021 | 兵庫県西宮市上之町 999-9   | タイガーズマンション 505 | ミヤウチイチロウ |
| 長田春江  | 202-0023 | 東京都西東京市新町 1111    |                | ナカ・タハルエ  |
| 岡元道代  | 241-0802 | 神奈川県横浜市旭区上川井町     | 777-7-707      | オカモトミチヨ  |
| 山口大吉  | 297–0037 | 千葉県茂原市早野 555-555  |                | ヤマグチダイキチ |
| 宮崎房子  | 297-0029 | 千葉県茂原市高師 888      |                | ミヤサ・キフサコ |
| 秋田太郎  | 040-0001 | 北海道函館市五稜郭町 2-3-4  | 五稜郭マンション 905   | アキタタロウ   |
| 井上夏代  | 166-0004 | 東京都杉並区阿佐谷南 44−4   |                | イノウエナツヨ  |
| 川下秋雄  | 386-0412 | 長野県小県郡丸子町御嶽堂      | 1122–3–5       | カワシタアキオ  |
| 米本久子  | 564-0053 | 大阪府吹田市江の木町 888-9  |                | ヨネモトヒサコ  |
| 大山大輔  | 537-0023 | 大阪市東成区玉津 100-10-1 |                | オオヤマダイスケ |
| 室谷みち  | 336-0911 | 埼玉県さいたま市大字三室 777  | グリーンパレス 717    | ムロタニミチ   |
| 馬場幸一  | 154-0011 | 東京都世田谷区上馬 2-2-2   |                | パパコウイチ   |
| 新田米子  | 683-0002 | 米子市皆生新田 7-6-5     | ライオンズマンション 101 | ニッタヨネコ   |
| 福島洋二  | 299-0102 | 千葉県市原市青柳 888-8    |                | フクシマヨウシ  |
| 中山幸男  | 340-0115 | 埼玉県幸手市中 5-15-1    |                | ナカヤマサチオ  |
| 藤井春子  | 487-0035 | 愛知県春日井市藤山台 10-1   |                | フジイハルコ   |

- 「番号」、「電話番号」、「備考」の列を追加する。
  追加する列の右側の列番号の上で右クリックし、挿入をクリック、左側に挿入された新しい列の幅を整えて項目名を入力する。「備考」の欄はH列に作成する。(罫線、塗りつぶし等は必要に応じて)
- ② 電話番号の列の データの入力規則を 半角英数字 にしておく。
- ③「よみ」を基準にして五十音順に並べ替える。

表の中の任意のセルをクリック後、 データ → 並べ替え → 優先されるキーを 「よみ」にしてOKをクリックする。

- ④ 五十音順に並び変わったか確認する。
- ⑤「番号」欄に 1、2 を入力後オートフィル機能を使って 19 まで連番を付ける。

| 番号 | 氏名    | 郵便番号     | 住所 1              | 住所 2           | 電話番号 | よみ       | 備考 |
|----|-------|----------|-------------------|----------------|------|----------|----|
| 1  | 秋田太郎  | 040-0001 | 北海道函館市五稜郭町 2-3-4  | 五稜郭マンション 905   |      | アキタタロウ   |    |
| 2  | 井上夏代  | 166-0004 | 東京都杉並区阿佐谷南 44−4   |                |      | イノウエナツヨ  |    |
| 3  | 岩井マキ子 | 292-0061 | 千葉県木更津市岩根 333-11  |                |      | イワイマキコ   |    |
| 4  | 大山大輔  | 537-0023 | 大阪市東成区玉津 100-10-1 |                |      | オオヤマダイスケ |    |
| 5  | 緒方健介  | 239–0821 | 神奈川県横須賀市東浦賀町      | 111-1          |      | オカ・タケンスケ |    |
| 6  | 岡元道代  | 241-0802 | 神奈川県横浜市旭区上川井町     | 777-7-707      |      | オカモトミチヨ  |    |
| 7  | 川下秋雄  | 386-0412 | 長野県小県郡丸子町御嶽堂      | 1122–3–5       |      | カワシタアキオ  |    |
| 8  | 桜木晴海  | 125-0042 | 東京都葛飾区金町 1-2-3    |                |      | サクラキ・ハルミ |    |
| 9  | 長田春江  | 202–0023 | 東京都西東京市新町 1111    |                |      | ナカ・タハルエ  |    |
| 10 | 中山幸男  | 340-0115 | 埼玉県幸手市中 5-15-1    |                |      | ナカヤマサチオ  |    |
| 11 | 新田米子  | 683-0002 | 米子市皆生新田 7-6-5     | ライオンズマンション 101 |      | ニッタヨネコ   |    |
| 12 | 馬場幸一  | 154-0011 | 東京都世田谷区上馬 2-2-2   |                |      | パパコウイチ   |    |
| 13 | 福島洋二  | 299-0102 | 千葉県市原市青柳 888-8    |                |      | フクシマヨウシ  |    |
| 14 | 藤井春子  | 487-0035 | 愛知県春日井市藤山台 10-1   |                |      | フジ・イハルコ  |    |
| 15 | 宮内一郎  | 663-8021 | 兵庫県西宮市上之町 999-9   | タイガーズマンション 505 |      | ミヤウチイチロウ |    |
| 16 | 宮崎房子  | 297–0029 | 千葉県茂原市高師 888      |                |      | ミヤサ・キフサコ |    |
| 17 | 室谷みち  | 336-0911 | 埼玉県さいたま市大字三室 777  | グリーンパレス 717    |      | ムロタニミチ   |    |
| 18 | 山口大吉  | 297–0037 | 千葉県茂原市早野 555-555  |                |      | ヤマグチダイキチ |    |
| 19 | 米本久子  | 564-0053 | 大阪府吹田市江の木町 888-9  |                |      | ヨネモトヒサコ  |    |

⑤ 上書き保存して閉じる。